# Log into AggieBuy and you will come to the HOME screen which will look like this:

| Apps 💿 SSO : Logon 🤞 Citizens State Bank 🦼 Visual Compliance 💿 City of CS : Athle                                                                                                    | tic 🕺 txConnect : Login 🛛 🏧 CA Database 🗾 Division of Fi       | nance 🌆 CA website 羽 Nations Baseball   T 💼 Twelve Baseball 🔞 CANOPY System » 📀 1295 FORM TE | C - H   Pandora Internet Ra                       |
|----------------------------------------------------------------------------------------------------|----------------------------------------------------------------|----------------------------------------------------------------------------------------------|---------------------------------------------------|
| TEXAS A&M UNIVERSITY                                                                                                    |                                                                | Requisition Number - Search (Alt+Q) Q 0.0                                                    | uo uso 👻 🗢 🎮 🔺                                    |
| Shop > Shopping > Shopping Home                                                                                                    |                                                                |                                                                                              | -O Logou                                          |
| (i) JAGGAER revised its <u>Service Privacy Policy</u> effective May 25, 2018. By closing this ba                                                                                                    | anner, you acknowledge that when you use our Solution, we proc | ess your personal information as described in our Service Privacy Policy.                    | ,                                                 |
| 6                                                                                                    | Shop Everything 🗸                                              | Go                                                                                           |                                                   |
| 2                                                                                                    | Go to: advanced search   favorites   forms   non-catalog ite   | m   quick order Browse: suppliers   categories   contracts   chemicals                       |                                                   |
|                                                                                                    | ✓ Showcased Suppliers (Suppliers recently a                    | dded to the MarketPlace)                                                                     | ?                                                 |
| purchasing made easy 🔴 🔶                                                                                                    | WorkQuest                                                      |                                                                                              |                                                   |
| Welcome to<br>Texas A&M University's Purchasing and e-Commerce Website!                                                                                                    | ✓ Office Supplies / Furniture / Books                          |                                                                                              | 2                                                 |
| Get the latest NEWS about AggieBuy at AggieBuy.tamu.edu                                                                                                    | Staples HUB Partner                                            | 1. Click on your person in the top right corner and you will get the pop out box             |                                                   |
| Contract in the second second se | <ul> <li>Computers / Technology</li> </ul>                     | below.<br>2. Click on View My Profile and you will get                                       | 2                                                 |
|                                                                                                    | Sourmus Industries<br>Dell HUB Partner<br>HUB - Downloa        | the screen below                                                                             | Connection<br>metalent<br>Computers & Electronics |
|                                                                                                    | CDW HUB Partner Computers & E                                  |                                                                                              |                                                   |
|                                                                                                    | ✓ Scientific & Medical<br>ion Number ▼                         |                                                                                              | 2                                                 |
|                                                                                                    |                                                                | Lindy Beas'ey                                                                                | CAROLINA                                          |
|                                                                                                    | <ul> <li>MRO / Facilities</li> </ul>                           | View My Profile                                                                              | ٤ ا                                               |
|                                                                                                    | BURGOON<br>GRAINGER<br>Grainger HUB Partner                    | Dashboards                                                                                   |                                                   |
|                                                                                                    |                                                                | Manage Searches                                                                              |                                                   |
| 2                                                                                                    |                                                                | Manage Search Exports                                                                        |                                                   |
| →                                                                                                    |                                                                | You do not have any recent orders                                                            | Powered by JAGGAER   Privacy Police               |
|                                                                                                    |                                                                |                                                                                              | _                                                 |
|                                                                                                    |                                                                | Logout H                                                                                     | elp                                               |
|                                                                                                    |                                                                |                                                                                              |                                                   |
|                                                                                                    |                                                                |                                                                                              |                                                   |
|                                                                                                    |                                                                |                                                                                              |                                                   |

# Once View My Profile is chosen you will get this screen:

| 1        | 🌆 TEXAS A&M UNIVERSITY                              |                                     |                                                                    |                                                           | Requisition Num    |
|----------|-----------------------------------------------------|-------------------------------------|--------------------------------------------------------------------|-----------------------------------------------------------|--------------------|
|          | My Profile 🕨 User's Name, Phone Number, Email, etc. |                                     |                                                                    |                                                           |                    |
|          | i JAGGAER revised its Service Privacy Policy of     | fective May 25, 2018. By closing th | nis banner, you acknowledge that when you use our Solution, we pro | ocess your personal information as described in our Servi | ce Privacy Policy. |
| ſ        | Lindy Beasley                                       | User's Name, Phone                  | e Number, Email, etc.                                              |                                                           | ?                  |
| <b>Q</b> | User Name 806000196                                 | First Name                          | Lindy                                                              |                                                           |                    |
|          |                                                     | Last Name                           | Beasley                                                            |                                                           |                    |
| ш        | User Profile and Preferences                        | Phone Number                        | +1 979-845-0099                                                    |                                                           |                    |
| 51       | Language, Time Zone and Display Settings            | Mobile Phone Number                 |                                                                    |                                                           |                    |
| -0       | App Activation Codes                                |                                     |                                                                    |                                                           |                    |
| 39       | Early Access Participation                          | E-mail Address *                    |                                                                    |                                                           |                    |
|          | Guided Tour Instructions                            |                                     | 00 Taura 40 M University (00)                                      |                                                           |                    |
| հր       | Update Security Settings                            | Business Unit                       | 02-Texas A&M University (02)                                       |                                                           |                    |
|          | Default User Settings                               | Ordering Department                 | 02-CCOM (02-CCOM)                                                  |                                                           |                    |
| ÷,       | User Roles and Access                               | Authentication Method               | LoginXML                                                           | <i>S</i> →                                                |                    |
|          | Permission Settings                                 | User Name *                         | 806000196                                                          |                                                           |                    |
|          | Notification Preferences                            |                                     |                                                                    |                                                           |                    |
|          | Notification Preferences                            | on Terms and                        | Conditions accepted on 12/6/2019 4:15 PM Terms and Conditions      |                                                           |                    |
|          | Administration & Integration                        |                                     |                                                                    |                                                           |                    |
|          | Shopping, Carts & Requisitions                      |                                     |                                                                    | Save Cl                                                   | hanges             |
|          | Change Requests                                     |                                     |                                                                    |                                                           |                    |
|          | Purchase Orders                                     |                                     |                                                                    |                                                           |                    |
|          | Catalog Management                                  |                                     |                                                                    |                                                           |                    |
|          | Accounts Payable                                    |                                     |                                                                    |                                                           |                    |
|          | Receipts                                            |                                     |                                                                    |                                                           |                    |
|          | Contracts                                           |                                     |                                                                    |                                                           |                    |
|          | Sourcing Director                                   |                                     |                                                                    |                                                           |                    |
|          | Supplier Management                                 |                                     |                                                                    |                                                           |                    |
|          | Form Requests                                       |                                     |                                                                    |                                                           |                    |

#### 🐺 TEXAS A&M UNIVERSITY Requisition Number \* $\sim$ My Profile Notification Preferences Form Requests H 3 JAGGAER revised its Service Privacy Policy. effective May 25, 2018. By closing this banner, you acknowledge that when you use our Solution, we process your personal information as described in our Service Privacy Policy. أط Lindy Beasley Notification Preferences: Form Requests 2 User Name 806000196 Q Edit Section ✓ Form Request Review Workflow Form Request Pending Approval in Workflow 💿 Notification 俞 User Profile and Preferences Form Request Workflow Notification Available 💿 Notification Update Security Settings 5 $\mathcal{R}_{p}$ Default User Settings Form Request Workflow Error 💿 Notification When you click EDIT SECTION the User Roles and Access screen will open up like below. Form Request Potential Duplicate Supplier 💿 Notification 39 Ordering and Approval Settings Form Request Approved in Workflow 💿 Notification Permission Settings Шı Notification Preferences Notification Form Request Rejected in Workflow 💿 Administration & Integration Form Request Completed in Workflow 💿 Notification Ą, Shopping, Carts & Requisitions Change Requests None Form Request Pending Ad-Hoc Workflow Approval 💿 Purchase Orders The "question mark" found by each of Catalog Management Form Request Contract is Executed 💿 None the selections will give an explanation of Accounts Payable that notification. To change the Receipts My Profile Notification Preferences Form Requests Contracts notification type you will need to click on 🚯 JAGGAER revised its Service Privacy Policy effective May 25, 2018. By closing this banner, you acknowledge that when you use our Solvion, we ۰. Sourcing Director the "Override" button. Supplier Management Notification Preferences: Form Requests Ċ Lindy Beasley Form Requests User History User Name 806000196 3 ✓ Form Request Review Workflow Administrative Tasks Default Override Notific Form Request Pending Approval in Workflow 💿 ion π User Profile and Preferences O Default Override tification Form Request Workflow Notification Available 💿 Update Security Settings 5 Default User Settings O Default Override Notification Form Request Workflow Error 💿 User Roles and Access Override Notification O Default Ordering and Approval Settings Form Request Potential Duplicate Supplier 💿 Permission Settings O Default Notification O Overrig Form Request Approved in Workflow 💿 Notification Preferences Administration & Integration Form Request Rejected in Workflow 💿 Default Override Notification Shopping, Carts & Requisitions ○ Override Notification Form Request Completed in Workflow 💿 O Default Change Requests Purchase Orders Override Form Request Pending Ad-Hoc Workflow Default None Catalog Management Approval 📀 Accounts Payable 2 Form Request Contract is Executed 💿 Default Override None Receipts

Save Changes

Cancel

## Once you click FORM REQUESTS you will see the following screen:

Form Requests User History Administrative Tasks

Contracts

Sourcing Director Supplier Management

### Once you click Override your screen will look like this:

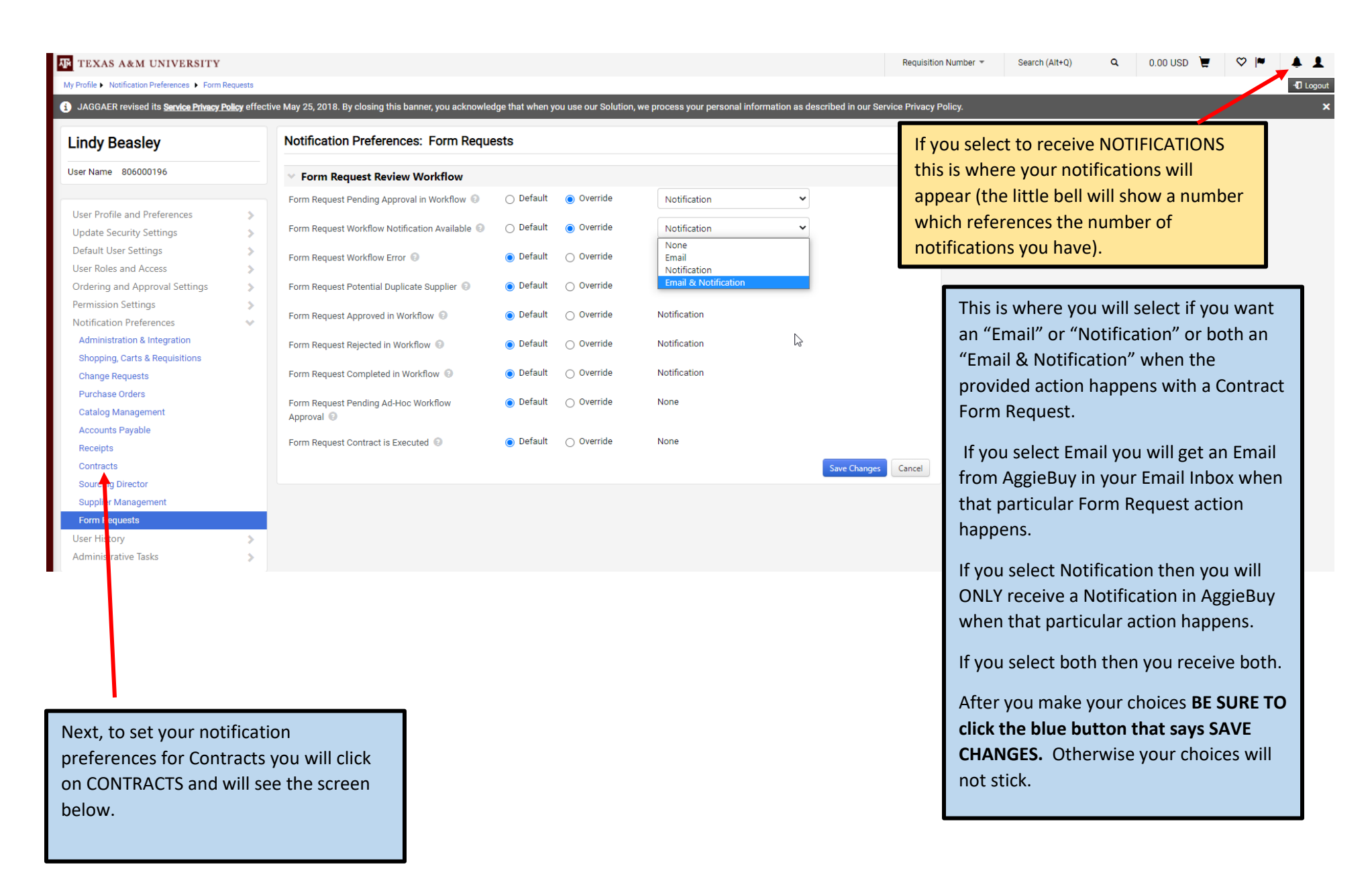

wy rione + nounceuon rieleiences + contract

3 JAGGAER revised its Service Privacy Policy effective May 25, 2018. By closing this banner, you acknowledge that when you use our Solution, we process your personal information as described in our Service Privacy Policy.

#### Lindy Beasley

| User Name 806000196            |
|--------------------------------|
|                                |
| User Profile and Preferences   |
| Update Security Settings       |
| Default User Settings          |
| User Roles and Access          |
| Ordering and Approval Settings |
| Permission Settings            |
| Notification Preferences       |
| Administration & Integration   |
| Shopping, Carts & Requisitions |
| Change Requests                |
| Purchase Orders                |
| Catalog Management             |
| Accounts Payable               |
| Receipts                       |
| Contracts                      |
| Sourcing Director              |
| Supplier Management            |
| Form Requests                  |
| User History                   |
| Administrative Tasks           |
|                                |

5

5

>

>

 $\sim$ 

>

#### Notification Preferences: Contracts

| ✓ Contracts                                     |                      |
|-------------------------------------------------|----------------------|
| Contract Budget/Tier Notification 🔞             | Notification         |
| Contract Start Date - Advance Notice 🔞          | Email & Notification |
| Contract Start Date Passed 😨                    | Notification         |
| Contract End Date - Advance Notices 💿           | Email & Notification |
| Contract End Date Passed 💿                      | Email & Notification |
| Contract Renewal Date - Advance Notices 💿       | Email & Notification |
| Contract Renewal Date Passed 🔞                  | Notification         |
| Contract Review Date Passed 🔞                   | Notification         |
| Contract Internal Review Notification 📀         | Email & Notification |
| Contract Manager Internal Review Notification 💿 | Notification         |
| Contract Facilitation Notification 🔞            | Email & Notification |
| New Contract Request Discussion Thread 💿        | Email & Notification |
| New Contract Request Discussion Reply 🗐         | Email & Notification |
| External Reviewer Email Failure ③               | Email & Notification |
| Contract Originated From Salesforce 🚱           | None                 |
| Contract Renewal Auto-Created 💿                 | Notification         |
| Contract Renewal Auto-Executed 💿                | Notification         |
| Contract Renewal Auto-Execute Failure 💿         | Notification         |
| Zero Auto-Renewals Remain 💿                     | Email & Notification |
| Contract Workflow Notification 🕘                | Notification         |
| New Contract Communication (9)                  | Email & Notification |

Again, this is where you will select if you want an "Email" or "Notification" or both an "Email & Notification" when the provided action happens with a Contract. 2

🖍 Edit Section

After you make your choices **BE SURE TO** click the blue button that says SAVE CHANGES. Otherwise your choices will not stick.

| <ul> <li>Contract - Approval Workflow</li> </ul> |                      | Edit Section   |
|--------------------------------------------------|----------------------|----------------|
| Contract Returned Notice 💿                       | Email & Notification |                |
| Contract Rejected Notice 💿                       | Email & Notification |                |
| Rejected Contract Returned to Draft 💿            | Email & Notification |                |
| Contract Pending Workflow Approval 📀             | Email & Notification |                |
| Contract Pending Workflow Ad-Hoc Approval 📀      | Email & Notification | N              |
| Contract Approval Workflow Error 💿               | Email & Notification | 5              |
| Contract Sent to eSignature Application 💿        | Notification         |                |
| Contract Pending Upload of Signed Document 💿     | Email & Notification |                |
| Contract Declined Signature 🔞                    | Email & Notification |                |
| Contract Approval Workflow Completed 🔋           | Email & Notification |                |
| <ul> <li>Contract Obligations</li> </ul>         |                      | 🖍 Edit Section |
| Contract Obligation Advance Notification (2)     | Email & Notification |                |
| Contract Obligation Due Date Notification 💿      | Email & Notification |                |
| Contract Obligation Past Due Notification 💿      | Email & Notification |                |
| Contract Obligation Complete Notification 💿      | Email & Notification |                |

## That should be all the notifications that you need to set. Let me know if questions!